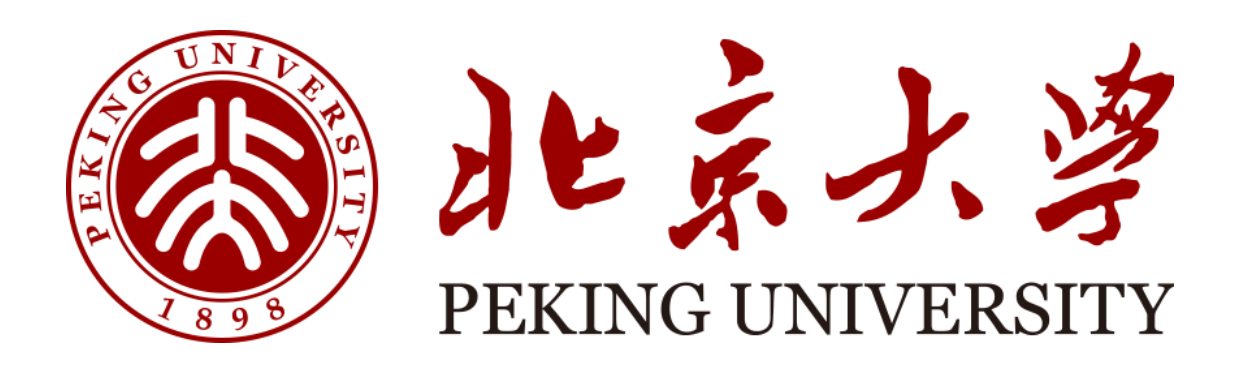

## 实验室安全检查系统 房间负责人用户手册

天津市晟科思科技发展有限公司

 一、登录方式(注册登录及统一身份认证登录)
 PC 端需登录网址操作: <u>http://labsafety-check.pku.edu.cn/page/#/</u> 手机<mark>浏览器扫码</mark>下载,

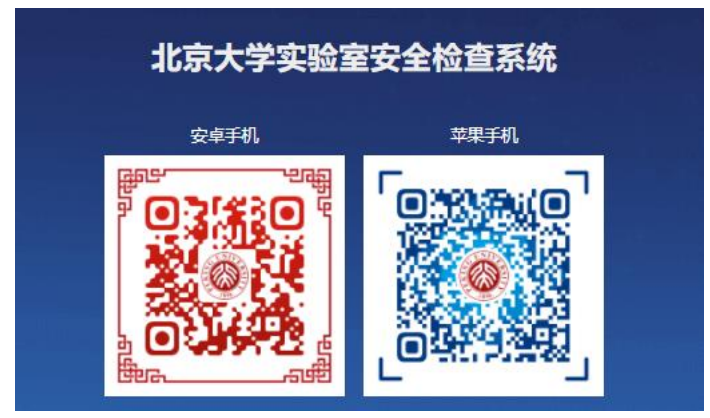

1、校内账号登录:
 输入北大统一身份认证账号(10 位职工号)和密码登录
 电脑端

| Pa da 自力大士表示法思想与教的 200 北京大学医学部統治管理 ② 北京大学医学部 + · · ·                                                                                                    | - 1     | o    | × |
|----------------------------------------------------------------------------------------------------|---------|------|---|
| 🗧 O 💩 🔒  http://www.blueduct/source/source/sour | h       | B    |   |
| 常要在此处查看收藏来,所依次选择 ↓ 和 ★,然后将其通动到收藏决社交判束。也可以其他消遣最导入。 导入议赢实                                                                                                    |         |      |   |
| Image: Decision of the second of the second of the seco                     | 1501    |      |   |
|                                                                                                    | 2021/7/ | 12 5 | ~ |
|                                                                                                    |         |      |   |

手机端

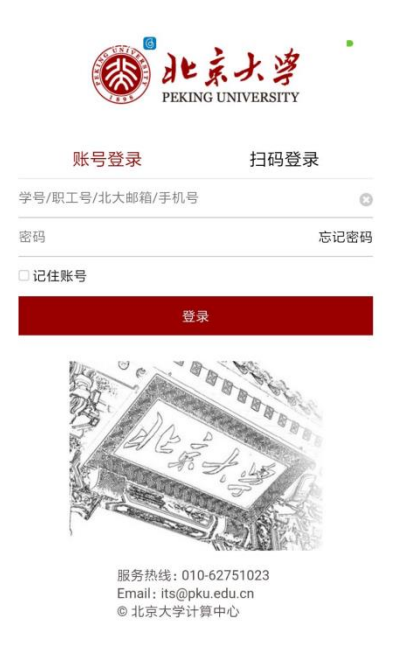

2、非校内账号登录:(非北大统一认证登录的老师和同学)
1)注册:请按照提示规范填写用户名密码等信息,该页面后期会增加选择所属学院等选项。

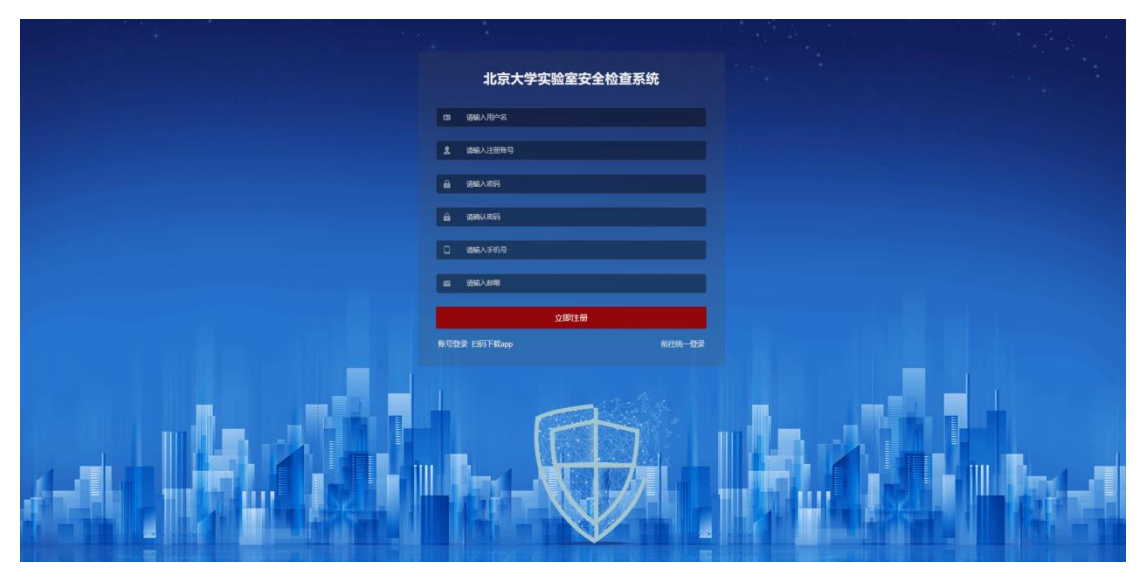

2) 登录: 点"非校内账号登录"

## 电脑端

| • · · · · · · · · · · · · · · · · · · ·                       | 和大学医学部一战别遭理 💮 北京大学医学部 🛛 + 🗸 | - a ×                   |
|---------------------------------------------------------------|-----------------------------|-------------------------|
| ← → ♡ ゐ ⊙ labsafety-check.pkx.edu.cn/page/#/login?from=iasa.p | ku.edu.cn                   | □ ★ # <i>L</i> ピ …      |
| 若要在此处查看收藏夹,请依次选择 ☆ 和 ☆,然后将其拖动到收藏夹栏文件夹。                        | a可从其他浏览翻号入。 号入收藏夫           |                         |
|                                                               |                             |                         |
|                                                               | 北京大学实验室安全检查系统               |                         |
|                                                               |                             |                         |
|                                                               |                             |                         |
|                                                               | 登录                          |                         |
|                                                               | 注册账号 扫码下载app                |                         |
|                                                               |                             |                         |
|                                                               |                             | ∧町45萬 <sup>1501</sup> □ |

手机端

| 注册登录           | 统一登录             |  |  |
|----------------|------------------|--|--|
| 注册登录账号         |                  |  |  |
| 注册登录密码         | 150              |  |  |
| 登              | <b>录</b>         |  |  |
| 登<br>离线任务   找回 | · 宋<br>密码   注册账号 |  |  |

.

二、查阅隐患并整改(<mark>仅限房间安全员能提交整改图片</mark>)

1、电脑端

切换角色"房间负责人"——隐患整改——操作——未整改——上传整改图片

有多种角色的老师, 点右上角姓名选择角色"房间负责人"

| ·<br>雪收藏夹,清依次进行                                                 | 8 ☆ 和 ☆, 然后将其指动到收藏菜                                       |                                                                                                    | 入, 导入收藏夹           |         |          |              |           |           |                                       |              |
|-----------------------------------------------------------------|-----------------------------------------------------------|----------------------------------------------------------------------------------------------------|--------------------|---------|----------|--------------|-----------|-----------|---------------------------------------|--------------|
| 京大学实验室                                                          | 官安全检查系统                                                   |                                                                                                    |                    |         |          |              | 東半羅开術委    | 创 下载APP   | ▲ 命約井   団                             | ####         |
| 4                                                               |                                                           |                                                                                                    |                    |         |          |              |           |           |                                       |              |
| k                                                               |                                                           | 901                                                                                                    | ( <b>6</b> ‡ ~) (6 | 6#      | 任業業別 🕗 🔤 | 并照日期         | 至 结束日期    | 请选择服务项    | · · · · · · · · · · · · · · · · · · · | 9            |
|                                                                 | 除患发现时间。                                                   | 188 角色切换                                                                                                    |                    |         |          |              | ×         | 隐患大类:     | 隐患小类 👙                                | 隐患状态         |
|                                                                 | 2020-12-19 01:39:40                                       | 100007/13                                                                                                    | 812710 - 1086380   | ANDONER | 房间负责人    | d(#5         |           | 杰任体系      | 有核极之论主要全工<br>作领导机构                    | 未整改          |
|                                                                 | 2020-12-19 23 23 17                                       |                                                                                                    |                    |         |          |              |           | 化学安全      | 假睡化学品、气体运<br>输安全                      | 未整改          |
|                                                                 | 2020-12-19 23 26 50                                       | 房间以进入                                                                                                    |                    |         |          |              |           | 安全检查      | 学校、院系层面建立<br>危险源分布清单                  | 未整改          |
|                                                                 | 2020-12-19 23 53 09                                       |                                                                                                    | 化学学院               | 化学植     | 8612     | 28           | 應化品111    | 责任体系      | 采用信息化手段管理<br>实验室安全                    | 未整改          |
|                                                                 | 2020-12-19 23:53:09                                       |                                                                                                    | 化学学院               | 化学植     | B612     | 28           | 其他111     | 责任体系      | 有校级实验室安全工作领导机构                        | 未整改          |
|                                                                 | 2020-12-20 00:09:29                                       |                                                                                                    | 化学学院               | 化学楼     | 李牧歌eee   | 1000543      | I.W       | 基础安全      | 始水、排水系统布置<br>合理、运行正常                  | 未預改          |
|                                                                 | 2020-12-20 00:09:29                                       |                                                                                                    | 化学学院               | 化学播     | \$40Dece | 1000543      | 其他111     | 责任体系      | 有明朝的实验室安全<br>管理即报告》了                  | 未整改          |
|                                                                 | 2020-12-20 01:55:58                                       |                                                                                                    | 化学学院               | 化学楼     | A111     | 25           | 化学品, 2222 | 化学安全      | 化学品标签应显著完<br>整清晰                      | 未整改          |
|                                                                 | 2020-12-20 01:55:58                                       |                                                                                                    | 化学学院               | 化学種     | A111     | 25           | REM       | 规章制度      | 有校级文治室安全管<br>弾力は                      | 未整改          |
|                                                                 | 2020-12-20 02:04:25                                       |                                                                                                    | 维环学院               | 化学槽     | 测试数据11   | 1000544      | 321       |           | 其他                                    | 未推改          |
|                                                                 |                                                           |                                                                                                    |                    |         |          | A 2143 x 103 | Arba      | 3 4 3     | 6 213                                 | > ////       |
| 习大大重要讲话思续号                                                      | 图20 👰 北京大学实验室安全检查                                         | × 日 北京大学医学部一试剂器                                                                                                | 理 🕡 北京大学医学部        | + ~     |          |              |           |           |                                       | -            |
| D @ 016                                                         | 2.105.209.169/page/#/rectifying/room                      |                                                                                                    |                    |         |          |              |           |           | 11 \$                                 | ☆ <i>l</i> ~ |
| 「「「「「」」<br>「「」」<br>「」」<br>「」」<br>「」」<br>「」」<br>「」」<br>「」」<br>「」 | <sup>8</sup> ☆ 和 ☆, 然后将其他动到收到来<br>5 安 <del>全 絵 杏 玄 </del> | 《栏文件史》也可从其他浏览器号                                                                                                | <b>込。</b> 号入收藏灰    |         |          |              | 英兰东开州口    | (4) 下WAPP | ▲ #\\\#                               | ####         |
| ,,,,,,,,,,,,,,,,,,,,,,,,,,,,,,,,,,,,,,                          |                                                           | The second second second second second second second second second second second second second second second s |                    |         |          |              |           |           |                                       |              |
| r                                                               |                                                           |                                                                                                    |                    |         | 任务列表     | ~ 第选楼宇       |           |           | ○ 输入关键字控表                             |              |
|                                                                 | 房间名称 ≑                                                    | 全部限走 🗢                                                                                                    | 已整改 💠              | 待整改 💠   | 特审核 🗧    | Cire +       | 所同様字 ⇒    | R         | 属学院 0                                 | 操作           |
|                                                                 | 2-201                                                     | 3                                                                                                    | 0                  | 3       | o        | 0            | 中心楼·医学到   | 北京大等      | #医药卫生分析中<br>心                         |              |
|                                                                 |                                                           |                                                                                                    |                    |         |          |              |           |           |                                       |              |

隐患整改页面可根据整改状态等条件进行筛选。

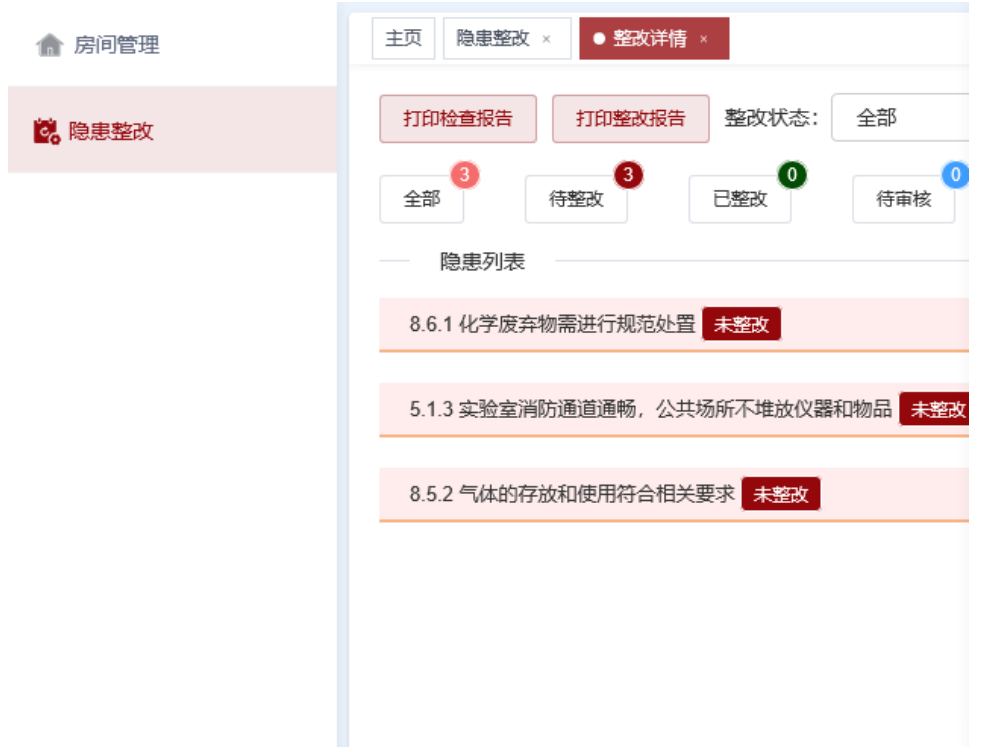

上传整改照片,然后暂存或提交即可。

| ••• •• •• 北京大学英脸蓝安全检                                                           | × □ 北京大学医学部─试力管理 + ∨                               | - 0 ×                                  |
|--------------------------------------------------------------------------------|----------------------------------------------------|----------------------------------------|
| $\leftarrow$ $\rightarrow$ $\circlearrowright$ $\textcircled{a}$ $\bigcirc$ 16 | 105.209.169/page/#/rectifying/room/3004064         | □☆ 声 & ビ …                             |
| 若要在此处查看收藏夹,请依次选择                                                               | ☆和☆,然后將其進动到收藏未經文件来。也可以其他測距顯导入。 导入收藏夹               |                                        |
| 🔘 北京大学实验室                                                                      | 安全检查系统                                             | 共美部所の役 (ビ)下数APP   ▲ 和小井   図 素任号   ● 源出 |
| 會 房间管理                                                                         | 主页 時態態度 × ● 態度的語 ·                                 |                                        |
| <b>信,</b> 隐患整改                                                                 | 110時金橋音 110時の成音 整改状态: 全部 > 任务列表: 任务列表 >            |                                        |
|                                                                                | ☆ ● <del>● ● ● ● ● ● ● ● ● ● ● ● ● ● ● ● ● ●</del> |                                        |
|                                                                                | 陶曲列表                                               |                                        |
|                                                                                | 8.6.1 化学废弃物隔进行规范处理 未服改                             | <u>ب</u>                               |
|                                                                                |                                                    | 整改信息                                   |
|                                                                                |                                                    | 整改偏见 🛛 已融改 🌑 非整改                       |
|                                                                                |                                                    | <b>朱玉改復日</b> 時勤入学型式方式                  |
|                                                                                | 隐患病患                                               | A 1/25/2012 0 422/57 4 120/5/          |
|                                                                                | Real include and a                                 |                                        |
|                                                                                | 513 高位立词的图道通机。公共场所不增达仪器和物品 + SEX                   | >                                      |
|                                                                                | 8.5.2 气体的存放和使用符合相关要求 非主义                           | >                                      |
|                                                                                |                                                    | 其3余 10%/氘 ✓ < <b>1</b> > ※相 1 页        |
|                                                                                |                                                    |                                        |

## 2、手机端

有多种角色的老师请,选择"房间负责人"身份即可。点击"待整改——未整改 ——已整改——新增照片"

| 1:40                                   |              | .al \$ | ? ■ |
|----------------------------------------|--------------|--------|-----|
| 北京大                                    | 学实验室安全       | 检查系统   | 退出  |
| ₽ 俞赤卉 [房间                              | 负责人]         |        |     |
| 学院~                                    |              | 楼宇~    |     |
| 2-201                                  |              | 待整改    | : 3 |
| ♀中心楼-医<br>部<br>负责人:                    | 学 北京大学医<br>心 | 药卫生分析中 | 1   |
| 退回:0                                   | 已整改:0        | 总数量:   | 3   |
| <u>点击房</u><br>1:40<br>く 北京大<br>北京大学医药I |              |        | 情页面 |
| 待整改                                    | 退回已          | 整改 危[  | 险源  |
| 8.6.1化学废弃                              | 物需进行规范处      | 置未整改   | >   |
| 5.1.3实验室消<br>器和物品(未業                   | 防通道通畅,公      | 共场所不堆放 | 刘公  |
| 8.5.2气体的存                              | 放和使用符合相      | 关要求未整改 | >   |
|                                        | 没有更多了 -      |        |     |

点击对应的隐患信息,可查看整改前内容及编辑整改后的内容

| 1:22            | al † 🔳                          |
|-----------------|---------------------------------|
| く北京             | 大学实验室安全检查系统                     |
| 8.5.2气体的        | 內存放和使用符合相关要求 + E 2 ~            |
|                 | 11 整改前 11 ————                  |
| 隐患照片:           |                                 |
| 语音记录:           |                                 |
| 隐患描述:           | 气体钢瓶无使用状态标签,无钢瓶<br>帽。           |
| 8<br>指标描述:<br>3 | .5.2气体的存放和使用符合相关要<br>求          |
|                 | // 整改后 //                       |
| 是否整改:           | ● 已整改 ○ 未整改                     |
| 整改照片:           | + 新增照片                          |
| 整改措施:           |                                 |
|                 |                                 |
| 1:40            | ( <b>ا</b> اې انه (             |
| く北京             | 大学实验室安全检查系统                     |
| 北京大学医药          | 5卫生分析中心-中心楼-医学部-2-201-暂无<br>负责人 |
| 待整改             | 退回 已整改 危险源                      |
| 8.6.1化学废        | 弃物需进行规范处置(未要改) ~                |
|                 | // 整改前 // ―――                   |
| 隐患照片:           |                                 |
| 语音记录:           |                                 |
| 隐患描述:           | 生活垃圾与危险,废物混放。混<br>放。            |
| 指标描述:8          | .6.1化学废弃物需进行规范处置                |
|                 | 11 整改后 11 ———                   |
| 是否整改:           | ○已整改          ● 未整改             |
| 未整改原因:          |                                 |

三、各学院管理员联系方式:

| 学院/直属单位     | 联系人     | 联系电话              |
|-------------|---------|-------------------|
| 基础医学院       | 刘老师     | 82802939          |
| 药学院         | 赵老师/马老师 | 82805352/82805656 |
| 公共卫生学院      | 周老师     | 82801620          |
| 医药卫生分析中心    | 杨老师     | 82801739          |
| 中国药物依赖性研究所  | 薛老师     | 82802470-520      |
| 实验动物科学部     | 任老师     | 82801371          |
| 精准医疗多组学研究中心 | 王老师     | 82805973          |
| 跨学部生物医学工程系  | 杨老师     | 82195893          |